## **Ordering Textbooks Online**

## CCP Student Step-by-Step Guide

Students will receive an email communication when they are eligible to order books and materials. If students try to order prior to receiving this communication, the order will be denied.

- To order your textbooks, you will need your COTC email address and 7-digit student ID number (your username is your email with @cotcmail.cotc.edu added). Please only use your COTC email address when ordering textbooks and materials; do not use your high school or a personal email address.
  - a. If you are unsure what your COTC username is, use this link to retrieve it.
  - b. To locate your Student ID number, go to MyCOTC -> COTCconnect -> Students -> My Schedule & Personal Info -> User Profile.
- 2. Go to <u>cotc-newark.bncollege.com</u>.
- 3. Hover over "Course Materials & Textbooks" and click "Find Course Materials."
  - a. Select the **Term**, **Department (subject code)**, **Course #**, and **Section**. Please refer to your COTC schedule for this information. Then, click **Retrieve Materials**.
    - You can find your class schedule by going to MyCOTC -> COTCconect -> Students -> My Schedule and Personal Info -> My Class Schedule (Plan and Register).

## Find Course Materials

Complete info below for one or more courses to view the required and recommended course materials.

Log In / Create an Account to track your orders and personalize your experience SIGN IN

| COTC New      | ark         |            |   |                     |            |          |
|---------------|-------------|------------|---|---------------------|------------|----------|
| Select your o | course(s)   |            |   |                     |            |          |
| Term          |             | Department |   | Course #            | Section    |          |
| Select        | •           | Select     | Ŧ | Select 👻            | Select 🚽   | C Clear  |
| Select        | •           | Select     | Ŧ | Select 👻            | Select 🗸   | C Clear  |
| Select        | •           | Select     | Ŧ | Select 👻            | Select 🔻   | C Clear  |
| Select        | •           | Select     | v | Select <sub>v</sub> | Select 🔹   | C Clear  |
| ADD ANOTH     | ER COURSE ( |            |   |                     | RETRIEVE M | ATERIALS |

- 4. Select a format—New, Used, Digital, or Rental
  - a. CCP will only pay for **required items.**
  - b. **Rentals**: if you select Rental, you will be required to enter a debit or credit card to secure the rental. If you follow the instructions below, your high school will be charged for the rental fee and your debit or credit card will only be charged if you fail to return the rental to the bookstore by the last day of final exams.
  - c. Digital Resources: there are three types of digital resources you may come across when ordering textbooks and materials. Please note that, just like physical textbooks, your high school may order these materials for you. Check with your school counselor before ordering. Please only use your COTC email address when ordering digital materials. This is the email that all digital resources will be delivered to; do not use your high school or a personal email address and do not place another order if your materials do not arrive immediately. Reach out to the bookstore for assistance if this occurs.
    - i. **Digital purchase or rental through YUZU**: Students access and read this material through YUZU under your COTC email.
    - Digital Rental through Pearson +: Students are sent an access code to YUZU under their COTC email. They then use that code to register on the Pearson + site to gain access to their material and can read on the Pearson site.
    - iii. Courseware/Etext with integrated online homework solutions: Students are sent an access code to YUZU under their COTC email. Then, the student copies that access code and pastes it into the website provided by the faculty and located within Canvas.

| COTC Fall 202<br>rofessor MCGUIRE | 23 ENGL 112 A (1 required)                                                                                                    |                                                                                                    |                                              | ^ |
|-----------------------------------|----------------------------------------------------------------------------------------------------|----------------------------------------------------------------------------------------------------|----------------------------------------------|---|
|                                   | REQUIRED<br>Writing: Guide for College and Beyond<br>(Custom)<br>By Falgley, Lester<br>Edition : 16<br>Publisher : PEARSON C<br>ISBN 13 : 9781323655641                      | Save up to 25% off the New Print<br>Print<br>\$101.10 New Print<br>ADD TO CART                                                               | Price <ul> <li>\$75.83 Used Print</li> </ul> |   |
| COTC Fall 202<br>Professor GEORGE | 23 MATH 140 B (3 required)                                                                                                    |                                                                                                    |                                              | ^ |
|                                   | BY ZIP<br>Publisher : ZIP PUB<br>ISBN 13 : 2818440039447                                                                                                    | Save up to 25% off the New Print<br>Print<br>\$15.96 New Print<br>ADD TO CART                                                                | Price <ul> <li>\$11.97 Used Print</li> </ul> |   |
| Panson<br>Mytab<br>Mastering      | REQUIRED<br>College Algebra: Graphs and Models -<br>MyLab Access (18 Week)<br>By Beecher, Judith A.<br>Edition : 6TH 17<br>Publisher : PEARSON CO<br>ISBN 13 : 8220123787622 | Digital<br>(a) \$93.32 Digital Purchase<br>Online access for 130 Days,<br>perpetual offline download access<br>Digital Rights<br>ADD TO CART |                                              |   |

5. If you have already created an account, log in. If you do not have an account, create one now using your COTC email address.

| Log In                           | Create Account                                        |
|----------------------------------|-------------------------------------------------------|
|                                  | Easy access to your order history                     |
| Email address                    | One-click checkout on future orders                   |
| Enter your email address         | Get special offers and promotions throughout the year |
| Password<br>Enter your passsword | CREATE ACCOUNT                                        |
| Forgot Your Password?            |                                                       |
| LOG IN                           |                                                       |

- 6. Once you have added all materials to your cart and are ready to check out, click "Proceed to Card." Once in your cart, you will need to select your shipping method for each item.
  - a. If you select "In-Store Pickup," this will be at the Newark campus.
  - b. If you select "Ship To Address," you will be asked to enter your shipping address on the next page.

| Your Shop                                   | oing Cart (1 Item)                             |                               |         |  |
|---------------------------------------------|------------------------------------------------|-------------------------------|---------|--|
| ENGL 113 (SECTION A)<br>Campus: COTC Newark |                                                |                               |         |  |
| WRITING<br>A Guide for Galage and Housed    | Writing: Guide for College and Beyond (Custom) |                               |         |  |
|                                             | By Faigley, Lester<br>ISBN 13: 9781323655641   | Qty:                          | \$75.83 |  |
| WALLSTING SIDORMING                         | Format: Used Print                             |                               |         |  |
|                                             |                                                | O FREE & FAST In-Store Pickup |         |  |
|                                             |                                                | Ship To Address               |         |  |
|                                             |                                                | Ready to ship                 |         |  |

7. Select Shipping Method.

Home / Sign In / Create Account

a. You may only select ground shipping. Ground shipping is one-day transit to anywhere in Ohio, the only shipping method covered by the CCP program, and does not affect the 24–48-hour process time (selecting other shipping methods will not actually speed up the delivery). Rather than selecting second day or next day air which could lead to the cancellation of your order, order your materials early!

- 8. On the Payment Information screen, if you are a:
  - a. Public School Student or Private School Student with funding:
    - i. Select "Financial Aid"
    - ii. Check the box "Internal Provider" and enter in your 7-digit COTC Student ID number. Then, click "Apply SFA Funds."
  - b. Homeschool Student or Private School Student without funding:
    - i. You are responsible for the cost of all required materials. Please select from the other three option available.

| Payment Informatic<br>Select a payment method | on                                                                                                    |                     |        |  |
|-----------------------------------------------|----------------------------------------------------------------------------------------------------|---------------------|--------|--|
| CREDIT / DEBIT CARD                           | AID CATEGORY                                                                                                    | AVAILABILITY WINDOW | STATUS |  |
| FA FINANCIAL AID                              | COTC Financial Aid                                                                                                    | Currently available | OPEN   |  |
| COTC FINANCIAL<br>AID                         | Auxiliary CCP VA LCs                                                                                                    | Currently available | OPEN   |  |
| AUXILIARY CCP VA<br>LCS                       |                                                                                                    |                     |        |  |
| GIFT CARD                                     | You have chosen to apply Student Financial Aid (SFA) to this order. If you are paying using COTC Financial Aid, please select External Provider below. If you are paying using COTC Financial Aid, please select Internal Provider                                                                                                    |                     |        |  |
| D BUY NOW, PAY LATER                          | If you are paying using Auxiliary CCP v4 rAA, prease select internal Provider<br>below. NOTE : When using Auxiliary or COTC Financial Aid for online purchases,<br>you must enter your 7-Digit COTC ID # in ONE of the two fields that say Student<br>ID. Please enter in the correct field that is associated with your type of aid.<br>Entering in the incorrect field or both field options will only lead to your order<br>being put on hold and delays. When COTC Financial Aid is requested, there must<br>be enough funds available on your Financial Aid to cover the entire order amount<br>or your order will fail. Orders are typically processed in 1-2 business days. If your<br>order is taking longer, and you did not receive an email, please contact the<br>bookstore to resolve. |                     |        |  |
|                                               |                                                                                                    |                     |        |  |
|                                               | Learn more about SFA Ter                                                                                                    | ms & Conditions. 🔉  |        |  |
|                                               | ✓ Internal Provider                                                                                                    |                     |        |  |
|                                               | Student ID Number                                                                                                    |                     |        |  |
| External Provider                             |                                                                                                    |                     |        |  |
|                                               | APPLY SFA FUNDS                                                                                                    |                     |        |  |
|                                               | PROCEED TO C                                                                                                    | HECKOUT             |        |  |

9. You should receive a message that funds have been applied, and then can click "Proceed to Checkout," confirm your order, and click "Place your Order."

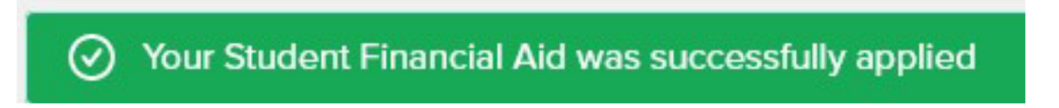